If you need to setup the requirement for Respondus lockdown browser and Respondus Monitor:

- In the Canvas site for your exam, select "Settings" from the available menu.

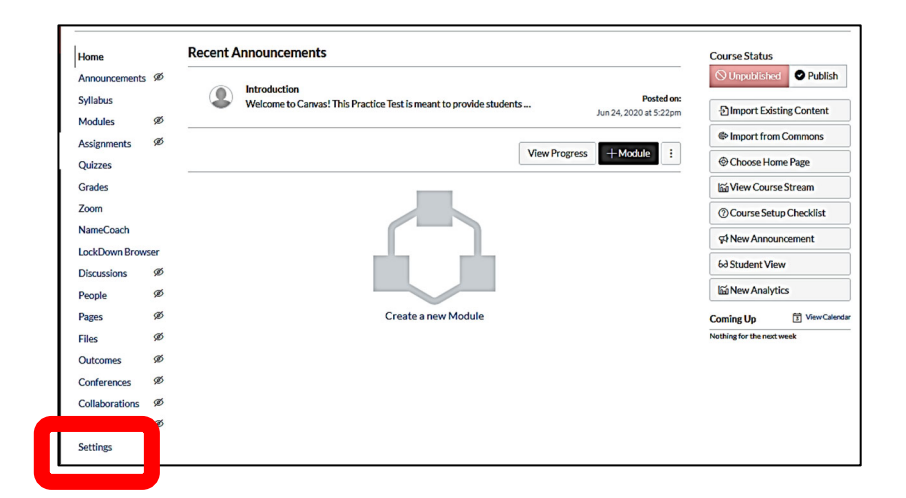

- Click on the "Navigation" tab at the top of the screen.

| <u>Course Details</u> Sec | tion Navigation ps Feature Options                                     | Course is Unpublished 🛇 | <ul> <li>Share to Commons</li> <li>Student View</li> </ul>                                    |
|---------------------------|------------------------------------------------------------------------|-------------------------|-----------------------------------------------------------------------------------------------|
| Image:                    | Choose Image                                                           |                         | í Course Statistics     í Course Calendar     f Conclude this Course     i Delete this Course |
| Name:<br>Course Code:     | 2020 Exemption Exam Practice Test - Check Access<br>2020 Practice Test |                         | 1 Import Course Content                                                                       |
| Blueprint Course:         | No                                                                     |                         | 🕹 Export Course Content                                                                       |
| Time Zone:                | Eastern Time (US & Canada) (                                           |                         | O Reset Course Content                                                                        |

- If Lockdown Browser is not enabled, find the "Lockdown Browser" tile, click on the 3 dots next to it and select "Enable". Make sure to hit "Save" at the bottom of the screen!

| g and drop items to reorder them in the course navigati                                                                                        | ion.      | 60 Student View     |                           |  |
|----------------------------------------------------------------------------------------------------|-----------|---------------------|---------------------------|--|
| Home                                                                                                    |           | ណ៍ Course Statistic | s                         |  |
| Announcements                                                                                                    | :         | 3 Course Calenda    | r                         |  |
| yllabus                                                                                                    | :         | ☐ Conclude this C   | ourse                     |  |
| Iodules                                                                                                    | :         |                     |                           |  |
| ssignments                                                                                                    | :         | <b> </b>            | rse                       |  |
| uizzes                                                                                                    | :         |                     | Content                   |  |
| rades                                                                                                    | :         | 🕹 Export Course (   | .↓. Export Course Content |  |
| oom<br>ameCoach                                                                                                    | :         | O Reset Course G    | 🕐 Reset Course Content    |  |
| Ims here to hide them from students.<br>;most pages will cause students who visit those pages to be redi<br>ie home page.                      | rected to | Current Users       | - content                 |  |
| This page can't be disabled, only hidden                                                                                                    | _         | Students:           | Non                       |  |
| ockDown Browser<br>Page disabled, won't appear in navigation                                                                                   | :         | Teachers:           | 3                         |  |
| rage asociea, won coppear in navigation                                                                                                    |           | Teacher Reviewer:   | Non                       |  |
| CORM<br>Page disabled, won't appear in navigation                                                                                              | :         | TAs:                | Non                       |  |
| radescope<br>Page disabled, won't appear in navigation                                                                                         | :         | Assessment:         | Non                       |  |
|                                                                                                    | :         | Grader:             | Non                       |  |
| engage<br>Page disabled, won't appear in navigation                                                                                            |           |                     |                           |  |
| Cengage<br>Page disabled, won't appear in navigation<br>Dpen Learning Initiative (OLI) - C@CM ONLY<br>Page disabled won't appear in navigation | :         | Designers:          | Nor                       |  |

- Once the Lockdown Browser is enabled, select "Lockdown Browser" from the left menu.

| Home             | Course Details Sections Navigation Apps Feature Options                                                                          | Share to Commo                       | ns      |
|------------------|----------------------------------------------------------------------------------------------------|--------------------------------------|---------|
| Announcements    |                                                                                                    | 68 Student View                      |         |
| Syllabus         | Drag and drop items to reorder them in the course navigation.                                                                    |                                      |         |
| Modules Ø        | Home                                                                                                    | Course Statistics                    |         |
| Assignments Ø    | Announcements :                                                                                                    | 3 Course Calendar                    |         |
|                  | Syllabus E                                                                                                    | 🔒 Conclude this Co                   | urse    |
| LockDown Browser | Modules :                                                                                                    |                                      |         |
|                  | Assignments :                                                                                                    | Delete this Cours                    | e       |
| Zoom             | Quizzes :                                                                                                    | 1 Import Course Co                   | ontent  |
| New Cruck        | LockDown Browser :                                                                                                    | 1                                    |         |
| NameCoach        | Grades :                                                                                                    | <ul> <li>Export Course Co</li> </ul> | ontent  |
| Discussions Ø    | Zoom :                                                                                                    | O Reset Course Cor                   | ntent   |
| People Ø         | NameCoach :                                                                                                    | A Validate Links in (                | Contont |
| Pages Ø          |                                                                                                    | or validate tinks in t               | Lontent |
| Files Ø          | Drag items here to hide them from students.<br>Diabling most pages will cause students who visit those pages to be redirected to | vigation Int Users                   |         |
| Outcomes Ø       | the course home page.                                                                                                    | Studente                             | None    |
| Conferences Ø    | Discussions :<br>This page can't be disabled, only hidden                                                                        | - i                                  | -       |
| Collaborations Ø | Piazza :                                                                                                    | Teacners:                            | 3       |
|                  | SCORM                                                                                                    | Teacher Reviewer:                    | None    |
| Rubrics Ø        | Page disabled, won't appear in navigation                                                                                        | TAs:                                 | None    |
| Settings         | Gradescope :<br>Page disabled, won't appear in navigation                                                                        | Assessment:                          | None    |

- The landing page offers information and video tutorials. Select "Continue to Lockdown Browser".

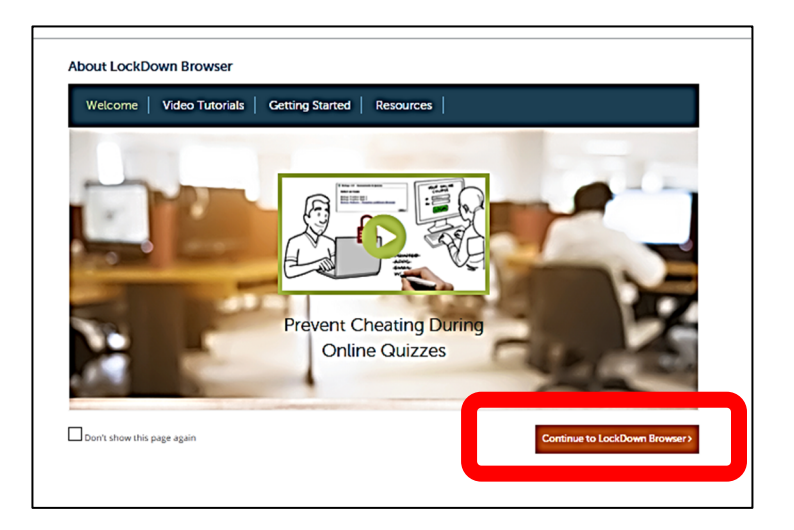

- Select the drop-down menu next to your exam, and select "Settings".

| Respondus LockDown Browser Dashboard About LockDown Browser 🖲 |                                                                                                    |                   |  |  |  |  |  |  |
|---------------------------------------------------------------|----------------------------------------------------------------------------------------------------|-------------------|--|--|--|--|--|--|
| New to Respondus Monitor proctoring?                          | See this <u>introductory video</u> and <u>Rapid Rollout Guide</u> . Additional resources are available from the Abou | it link above.    |  |  |  |  |  |  |
| Ouizzes 🔺                                                     | LockDown Browser                                                                                                    | Respondus Monitor |  |  |  |  |  |  |
| Practice Assessment                                           | Not Required                                                                                                    | Not Required      |  |  |  |  |  |  |
|                                                               |                                                                                                    |                   |  |  |  |  |  |  |
|                                                               |                                                                                                    |                   |  |  |  |  |  |  |

Select "Require Respondus LockDown Browser for this exam". Selecting this option displays other options. By opening the "Advanced Settings" menu under the Lockdown Browser settings, you can enable other features like access to a specific external web domain. \*\*If your exam will use a calculator, please enable the calculator here.\*\*

| in Browser Settings                                                                                                    |                                                                                                    |
|----------------------------------------------------------------------------------------------------|----------------------------------------------------------------------------------------------------|
| uire Respondus LockDown Browser for this examination LockDown Browser for this examination LockDown Browsers to view for the device the |                                                                                                    |
| sword Settings                                                                                                    |                                                                                                    |
|                                                                                                    |                                                                                                    |
| anced Settings                                                                                                    |                                                                                                    |
| Lock students into the browser until exam is completed [explain]                                                                        |                                                                                                    |
| Allow students to take this exam with an iPad (using the "LockDown Browser" app from the Apple App Store) [explain]                     |                                                                                                    |
| Allow access to specific external web domains [explain]                                                                                 |                                                                                                    |
|                                                                                                    |                                                                                                    |
|                                                                                                    | In Browser Settings Unite Respondus LockDown Browser for this exam Netwise Lock Down Browser for this exam Section Lock Down Browser to dow footback and seculity anced Settings Lock students into the browser until exam is completed [ <u>sociain</u> ] Allow students to take this exam with an iPad (using the *LockDown Browser* app from the Apple App Store) [ <u>exclain</u> ] Allow access to specific external web domains [ <u>sociain</u> ] |

- Scroll down a bit further and select "Require Respondus Monitor for this exam". Then select "Save + Close" at the bottom of the screen.

| ۲      | Require Respondus Monitor for this exam                                                                                                    | Need Help?                                     |
|--------|----------------------------------------------------------------------------------------------------|------------------------------------------------|
| Star   | rtup Sequence                                                                                                    |                                                |
| T<br>L | The Startup Sequence is the set of optional events that occur before a Monitor webcam session bi<br>the items to be included in the Startup Sequence, and can edit the text unless it has been locked b | egins. You can choose<br>by the administrator. |
| [      | Webcam Check Preview                                                                                                    |                                                |
| 1      | Additional Instructions Preview Edit Text                                                                                                    |                                                |
|        | Guidelines + Tips Preview                                                                                                    |                                                |
|        | Student Photo Preview                                                                                                    |                                                |
|        | Show ID Preview Edit Text                                                                                                    |                                                |
|        | Environment Check Preview Edit Text                                                                                                    |                                                |
| ľ      | Facial Detection Check Preview                                                                                                    |                                                |
| 8 F    | Facial Detection Options                                                                                                    |                                                |
|        | Prevent students from starting the exam if face cannot be detected during Startup Sequence                                                                                                    | . [ <u>explain]</u>                            |
|        | Notify students during the exam if face cannot be detected (prompt for a fix) [explain]                                                                                                    |                                                |
| •      | Advanced Settings                                                                                                    |                                                |

- To verify that Respondus lockdown browser and Monitor have been set as required, select "Lockdown Browser" from the left menu again.

|   | Home           |     | Course Details Sections                                                                              | Navigation                              | Apps            | Feature ( | Options |                    | Share to Comm      | ons     |
|---|----------------|-----|----------------------------------------------------------------------------------------------------|-----------------------------------------|-----------------|-----------|---------|--------------------|--------------------|---------|
|   | Announcements  |     | Drag and drop items to reorder                                                                       | them in the course                      | navigation      |           |         |                    | 68 Student View    |         |
|   | Modules        | ø   | Home                                                                                                 |                                         |                 |           |         |                    | Course Statistic   | 5       |
|   | Assignments    | ø   | Announcements                                                                                        |                                         |                 | :         |         |                    | Course Calenda     | r       |
| A |                |     | bus                                                                                                  |                                         |                 | :         |         |                    | Conclude this Co   | ourse   |
|   | LockDown Brow  | ser | A ments                                                                                              |                                         |                 | :         |         |                    | 🗊 Delete this Cour | se      |
|   | Zoom           |     | Quizzes                                                                                              |                                         |                 | :         |         |                    | 1 Import Course C  | ontent  |
|   | NameCoach      |     | LockDown Browser                                                                                     |                                         |                 | :         |         |                    | 🕹 Export Course C  | ontent  |
|   | Discussions    | ø   | Zoom                                                                                                 |                                         |                 | :         |         |                    | O Reset Course Co  | intent  |
|   | People         | ø   | NameCoach                                                                                            |                                         |                 | :         |         |                    |                    | Content |
|   | Files          | ø   | Drag items here to hide them for<br>Disabling most pages will cause student<br>the course home page. | om students.<br>s who visit those pages | to be redirects | ed to     |         | Edit Course Naviga | tion nt Users      |         |
|   | Outcomes       | ø   | Discussions<br>This page can't be disabled, on                                                       | ly hidden                               |                 | :         |         |                    | Students:          | None    |
|   | Collaborations | ø   | Piazza<br>Page disabled, won't appear in                                                             | navigation                              |                 | :         |         |                    | Teacher Reviewer:  | None    |
|   | Rubrics        | ø   | SCORM<br>Page disabilad, won't appear in                                                             | navigation                              |                 | :         |         |                    | TAs:               | None    |
|   | Settings       |     | Gradescope<br>Page disabled, won't appear in                                                         | navigation                              |                 | :         |         |                    | Assessment:        | None    |

- You should now see "Required" under Lockdown Browser and Respondus Monitor next to your exam.

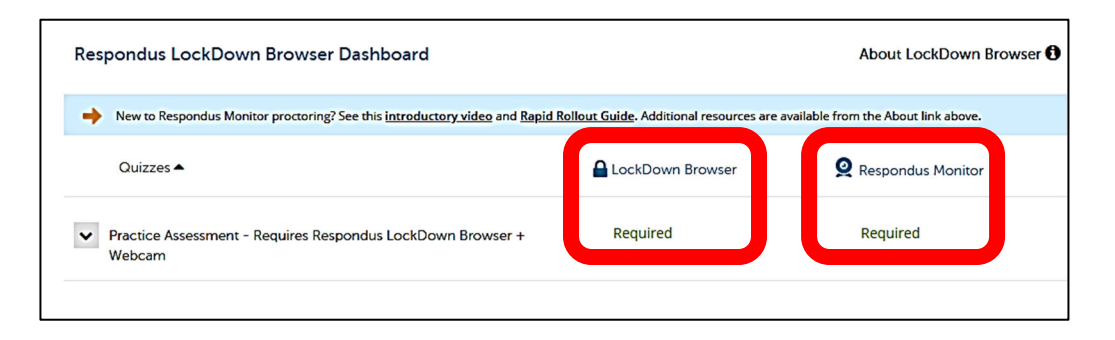

- Also, the title of your exam should have changed to now say "Requires Respondus Lockdown Browser + Webcam"

| <ul> <li>Practice Assessment - Requires Respondus LockDown Browser + Webcam</li> <li>3 pts   3 Questions</li> </ul> | ⊘ : |
|----------------------------------------------------------------------------------------------------|-----|
|                                                                                                    |     |

- When your exam is closed and you are ready to review students' exam attempts, select "Lockdown Browser" from the left menu.

| Home           |        | Course Details Se                                                                      | ections Navigation                                     | Apps             | Feature Options |                   | Share to Commo     | ns   |
|----------------|--------|----------------------------------------------------------------------------------------|--------------------------------------------------------|------------------|-----------------|-------------------|--------------------|------|
| Announcements  |        | Drag and drop items to n                                                               | eorder them in the course                              | navigation.      |                 |                   | 68 Student View    |      |
| Modules        | ø      | Home                                                                                   |                                                        |                  | 7               |                   | Course Statistics  |      |
| Assignments    | ø      | Announcements                                                                          |                                                        |                  |                 |                   | D Course Calendar  |      |
|                |        | vilabus                                                                                |                                                        |                  |                 |                   | Conclude this Con  | urse |
| LockDown Brows | er     | ssignments                                                                             |                                                        |                  |                 |                   | Delete this Cours  | se   |
| Zoom           |        | Quizzes                                                                                |                                                        |                  |                 |                   | 1 Import Course Co | onte |
| NameCoach      |        | LockDown Brows                                                                         | er                                                     |                  |                 |                   | Export Course Co   | onte |
| Discussions    | ø      | Grades                                                                                 |                                                        |                  |                 |                   | O Reset Course Cor | nter |
| People         | ø      | NameCoach                                                                              |                                                        |                  |                 |                   |                    | Con  |
| Pages<br>Files | ø<br>ø | Drag items here to hide to<br>Disabling most pages will cause<br>the course home page. | them from students.<br>estudents who visit those pages | to be redirected | to              | Edit Course Navig | ation nt Users     |      |
| Conferences    | ø      | Discussions<br>This page can't be disc                                                 | abled, only hidden                                     |                  |                 |                   | Students:          | _    |
| Collaborations | ø      | Piazza<br>Page disabled, won't a                                                       | appear in navigation                                   |                  |                 |                   | Teacher Reviewer:  | -    |
| Rubrics        | ø      | SCORM<br>Page disabled, won't a                                                        | appear in navigation                                   |                  |                 |                   | TAs:               | _    |
| Settings       |        | Gradescope                                                                             | mean in equipation                                     |                  |                 |                   | Assessment:        | _    |

- Select the drop-down menu next to your exam and choose "Class Results".

|   | Respondus LockDown Browser Dashboard                                       | About LockDown Browser <b>()</b>        |                                        |
|---|----------------------------------------------------------------------------|-----------------------------------------|----------------------------------------|
|   | New to Respondus Monitor proctoring? See this introductory video and Rapid | Rollout Guide. Additional resources are | e available from the About link above. |
|   | Quizzes 🔺                                                                  | LockDown Browser                        | <b>Q</b> Respondus Monitor             |
|   | Practice Assessment - Requires Respondus LockDown Browser +     Webcam     | Required                                | Required                               |
| 4 |                                                                            |                                         |                                        |

- Respondus Monitor will set videos as low, medium and high priority to review. Each exam attempt can be examined to review any flags that the system noted, to determine if the flags are in fact instances of academic integrity violations or false positives.